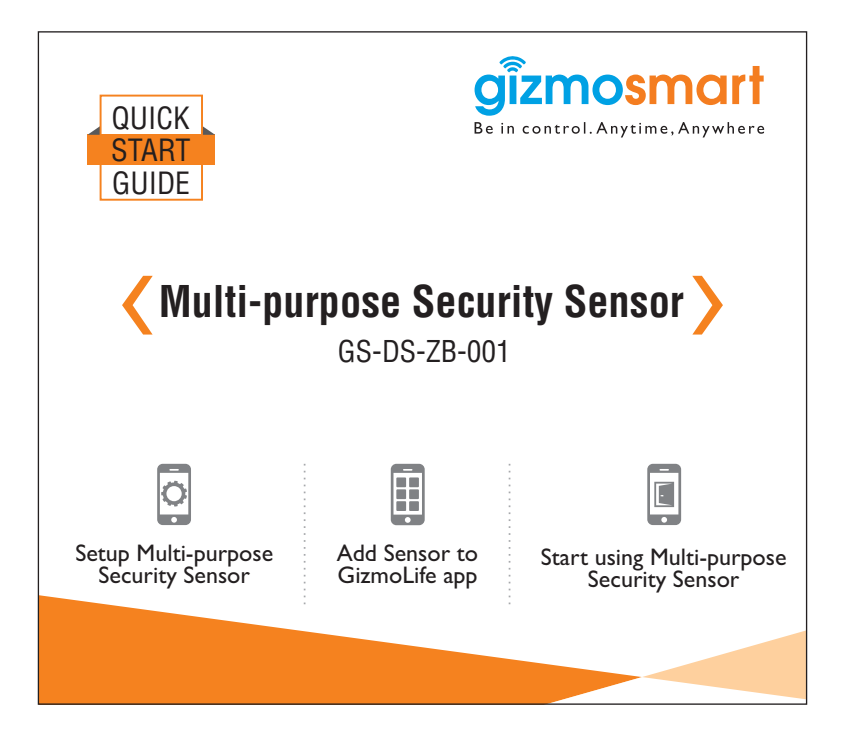

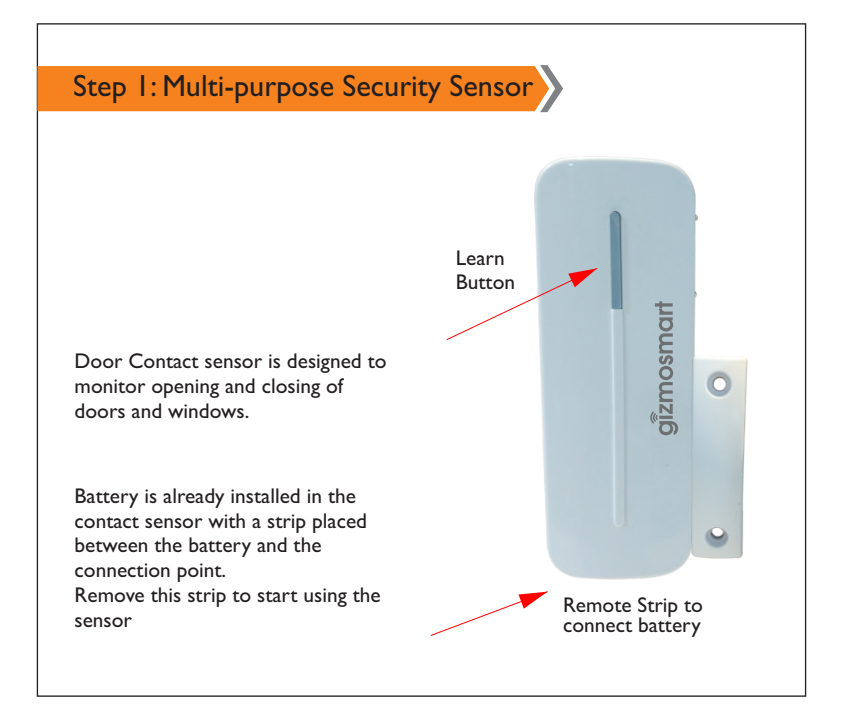

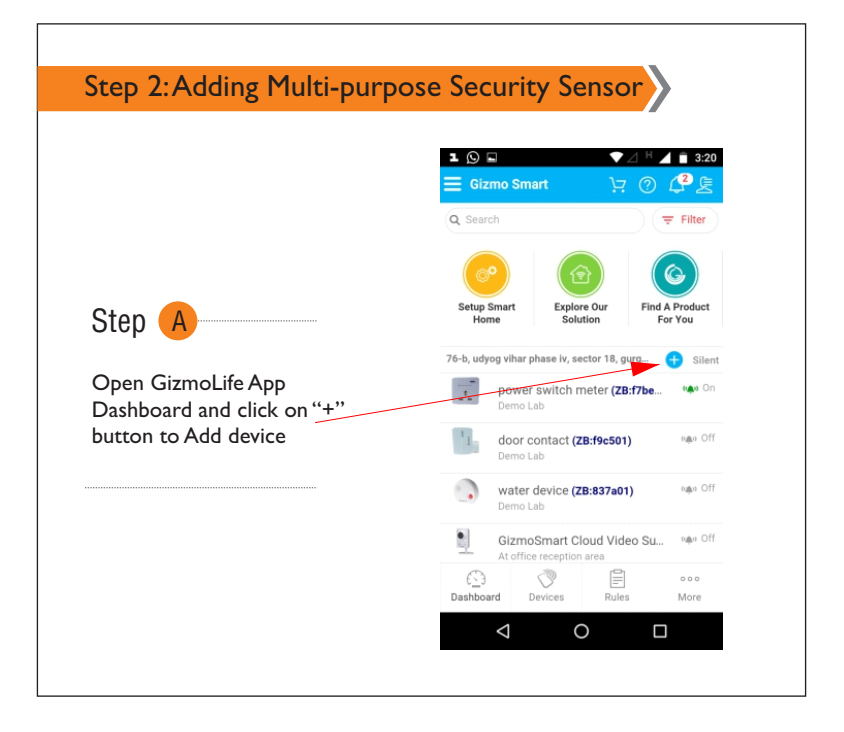

|                                              | E Setup Smart Home 🤤 🕐 🦉 |
|----------------------------------------------|--------------------------|
|                                              | Scan Devices             |
| Step B                                       | Others                   |
|                                              | Outlet and Dimmer        |
| Click on Scan Devices to<br>scan the devices | Safety and Security      |
|                                              | Camera                   |
|                                              | Door and Window Sensor   |
|                                              | Motion Sensor            |
|                                              |                          |
|                                              |                          |

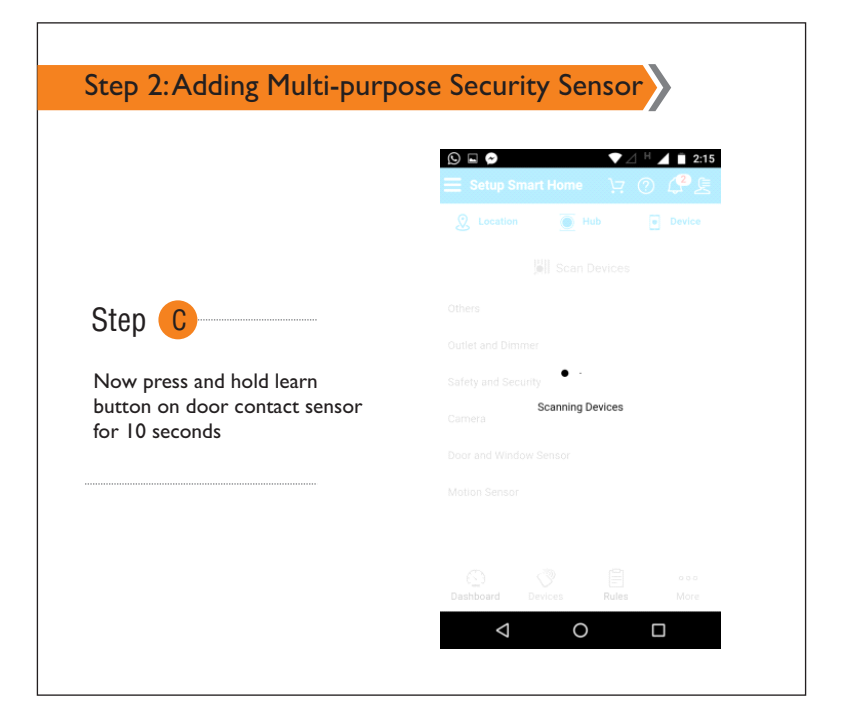

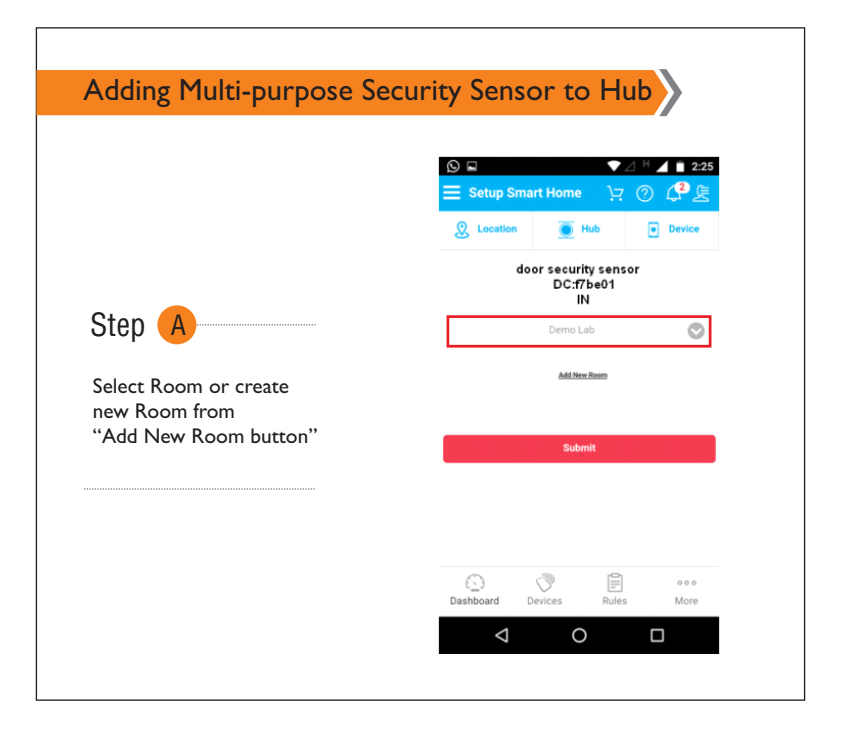

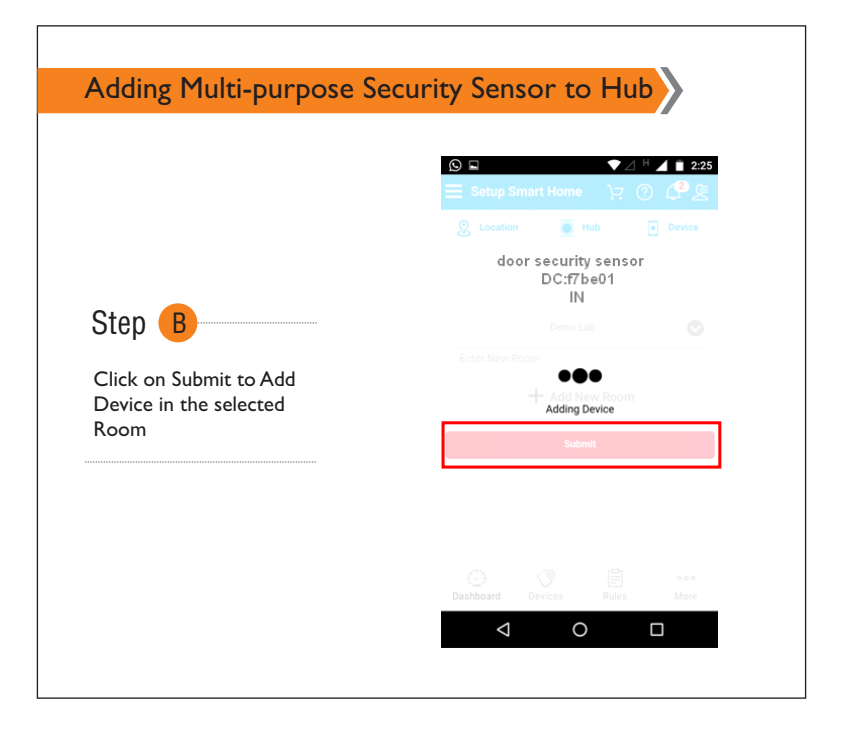

|              | Setup Smart Home  O  O C E                     |
|--------------|------------------------------------------------|
|              | $\bigotimes$                                   |
|              | We have configured your device successfully    |
| Device added | Continue Adding More Device<br>Go to Dashboard |
| Successiony  |                                                |
|              |                                                |
|              |                                                |
|              |                                                |

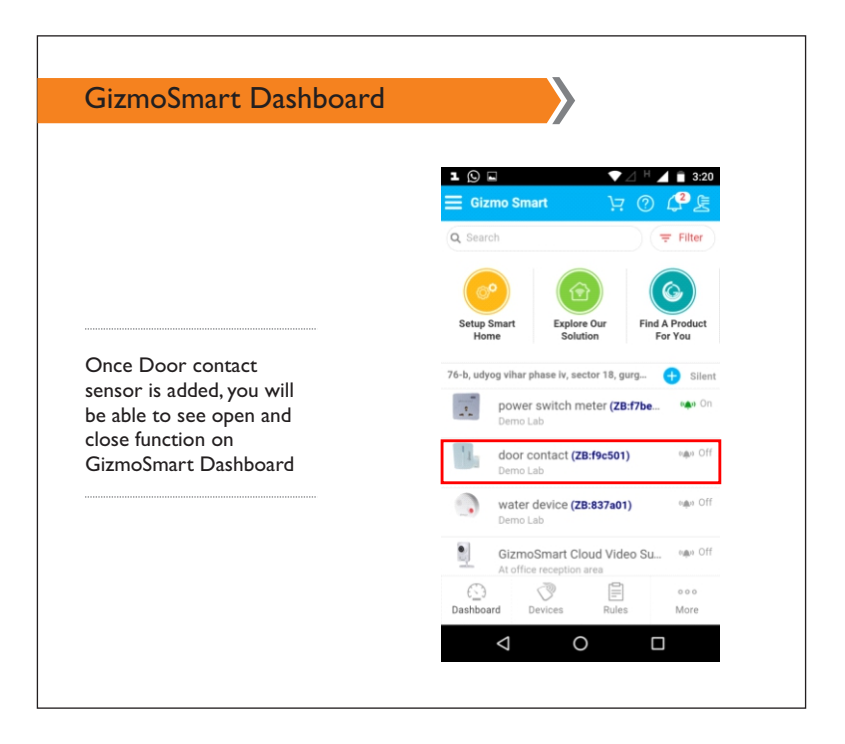

## Factory Reset

## **To perform Factory Reset:**

- Press and hold Learn button for 10 seconds, and release the button when LED indicator **flashes once.**
- The Multi-purpose Security Sensor has been reset to factory default settings and all it's information of previous network has been removed.
- For more support, visit: http://support.gizmosmart.com or call +91- 9876298763.

Corporate Office : Kochar Infotech Pvt. Ltd. 76-B, Udyog Vihar, Phase-IV, Gurgaon, 122 001, India

www.gizmosmart.com • info@gizmosmart.com • +91 98762 98763